## Anleitung zur kundenseitigen Filterung von '\*\*\*SPAM\*\*\*' markierten Nachrichten

Die Markierung von potentiellen SPAM Nachrichten hat den Zweck, dass Sie in Ihrem Mailprogramm solche Nachrichten nach Ihrem ermessen behandeln können. Da eine gewisse Fehlerquote betreffend dieser Markierung besteht (z.B. seriöse Newsletter oder auch erwünschte aber etwas aufwendiger gestaltete HTML Nachrichten), empfehlen wir nicht diese Nachrichten gleich zu löschen. Stattdessen empfehlen wir, solche markierten Nachrichten mittels einer Regel (Anleitung folgt weiter unten) automatisch in einen SPAM-Ordner zu verschieben und diesen Ordner dann gelgentlich manuell zu überprüfen und löschen.

Die folgende Anleitung basiert auf Microsoft Outlook 2003. Die Funktionsweise und das Vorgehen zum Einrichten einer solchen Regel ist jedoch bei anderen Outlook Versionen und vielen weiteren E-Mail Clients sehr ähnlich.

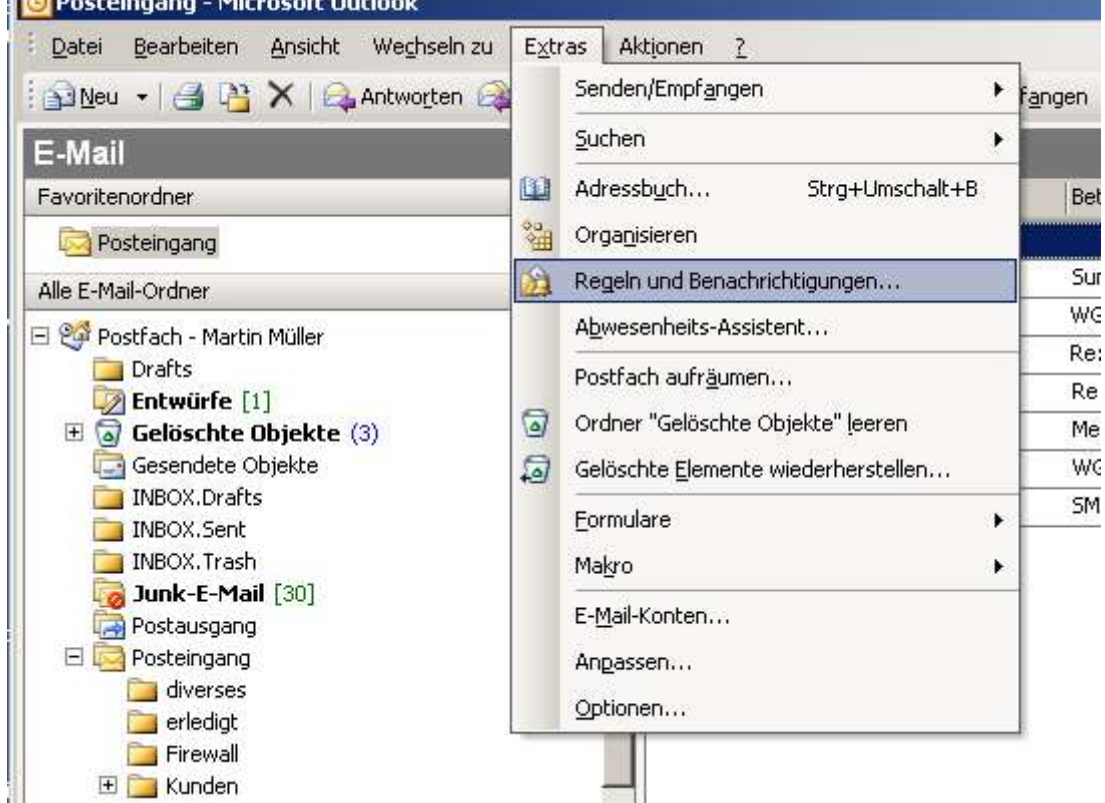

1. Wählen Sie "Regeln und Benachrichtigungen" aus dem Menü "Extras".

## SIS Swiss Internet Services GmbH

2. Klicken Sie auf die Schaltfläche "Neue Regel...".

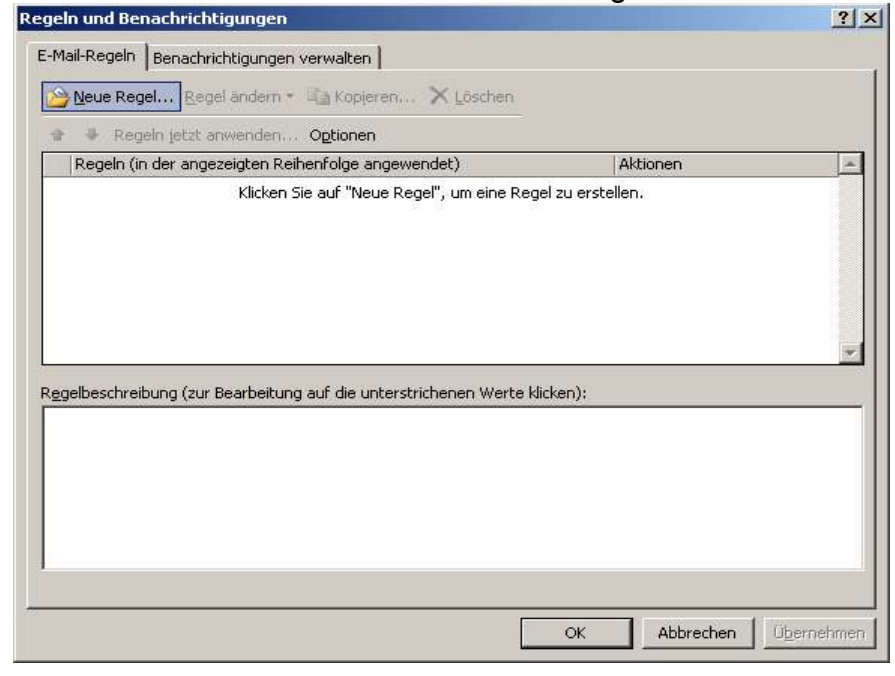

3. Wählen Sie die Vorlage "...mit...Wörter im Betreff...verschieben". Klicken Sie anschliessend unten auf den unterstrichenen Text "bestimmten Wörtern".

| legel-Assistent                                                                                                    | >    |
|----------------------------------------------------------------------------------------------------|------|
| • Regel aus <u>V</u> orlage erstellen                                                                                                    |      |
| C Regel ohne Vorlage erstellen                                                                                                    |      |
| 1. <u>S</u> chritt: Vorlage auswählen                                                                                                    |      |
| Den Überblick behalten                                                                                                    |      |
| Nachrichten von einem bestimmten Absender in einen Ordner verschiebe                                                                                                    |      |
| 🛛 👫 Nachrichten mit bestimmten Wörtern im Betreff in einen Ordner verschiel                                                                                                    |      |
| <ul> <li>An eine Verteilerliste gesendete Nachrichten in einen Ordner verschieber</li> <li>X Eine Unterhaltung löschen</li> </ul>                                                                            |      |
| <ul> <li>Nachrichten von einer bestimmten Person mit einer Farbe kennzeichnen</li> <li>Auf dem Laufenden bleiben</li> </ul>                                                                                  |      |
| Nachrichten von einer bestimmten Person im Benachrichtigungsfenster för 🥹 Beim Erhalt von Nachrichten von einer bestimmten Person einen Sound w                                                              | -    |
|                                                                                                    |      |
| 2. Schritt: Regelbeschreibung bearbeiten (auf unterstrichene Werte klicken)<br>Nach Erhalt einer Nachricht<br>mit <u>bestimmten Wörtern i</u> m Betreff<br>diese in den Ordner <u>Zielordner</u> verschieben |      |
| Beispiel: Nachrichten mit "Projekt" im Betreff in den Projekt-Ordner v                                                                                                    | re   |
| 4                                                                                                    |      |
|                                                                                                    |      |
| Abbrechen < Zurück Weiter > Fertig ste                                                                                                    | llen |

 Geben Sie im geöffneten Dialog-Fenster den Text '\*\*\*SPAM\*\*\*' (ohne Hochkommas) ein und klicken auf "Hinzufügen". Klicken Sie anschliessend auf "OK".

| Text suchen                    | X            |
|--------------------------------|--------------|
| Im Betreff zu suchende Wörter: |              |
| ***SPAM***                     | Hinzufügen   |
| <u>S</u> uchliste:             |              |
| "***SPAM***"                   |              |
|                                |              |
|                                |              |
|                                | OK Abbrechen |
|                                |              |

 Klicken Sie auf den Text "Zielordner" (siehe Bild Schritt 3).
 Wählen Sie im geöffneten Dialog-Fenster den gewünschten Ordner, in welchen die Spam-Nachrichten verschoben werden sollen. Klicken Sie auf "Neu", falls der gewünschte Ordner noch nicht exisitert.

Klicken Sie auf "OK", wenn Sie den Ordner ausgewählt haben.

| 🗉 🧐 Persönliche Ordner | ОК          |
|------------------------|-------------|
| Aufgaben               | Abbrecher   |
| G Gelöschte Objekte    |             |
| 📴 Gesendete Objekte    | <u>N</u> eu |
| 归 Journal              |             |
| 🧰 Junk-E-Mail          |             |
| 🛄 Kalender             |             |
| See Kontakte           |             |
| 🧕 Notizen              |             |
| 🔄 Postausgang          |             |
| Posteingang            |             |

 Die erstellte Regel sollte nun etwa wie unten (2. Schritt...) aussehen: Nach erhalt einer Nachricht mit \*\*\*SPAM\*\*\* im Betreff...diese in den Ordner "Junk-E-Mail" (oder ähnlich) verschieben.

Schliessen Sie den Regel-Assistenten ab, indem Sie auf "Fertig stellen" klicken.

| gel-Assistent                                                               |         |
|-----------------------------------------------------------------------------|---------|
| • Regel aus Vorlage erstellen                                               |         |
| C Regel ohne Vorlage erstellen                                              |         |
| <u>S</u> chritt: Vorlage auswählen                                          |         |
| Den Überblick behalten                                                      | •       |
| 🛛 📔 Nachrichten von einem bestimmten Absender in einen Ordner versch        | iebe    |
| 🛛 🔓 Nachrichten mit bestimmten Wörtern im Betreff in einen Ordner vers      | chiel   |
| 🛛 🎦 An eine Verteilerliste gesendete Nachrichten in einen Ordner verschi    | eber    |
| 🗙 Eine Unterhaltung löschen                                                 | escito. |
| 🔻 Nachrichten von einer bestimmten Person mit einer Farbe kennzeichr        | nen     |
| Auf dem Laufenden bleiben                                                   |         |
| 😽 Nachrichten von einer bestimmten Person im Benachrichtigungsfenst         | er fi   |
| 🐠 Beim Erhalt von Nachrichten von einer bestimmten Person einen Sou         | nd v 🕶  |
|                                                                             | •       |
| 2. Schritt: Regelbeschreibung bearbeiten (auf unterstrichene Werte klicken) |         |
| Nach Erhalt einer Nachricht                                                 | -       |
| mit <u>***SPAM****</u> im Betreff                                           |         |
| und nur auf diesem Computer<br>diese is des Ordeer Just 5 Meil verschieben  |         |
| diese in den Ordner <u>Jank-E-Maii</u> verschieben                          |         |
| Beispiel: Nachrichten mit "Projekt" im Betreff in den Projekt-Ord           | ner 🔳   |
|                                                                             | •       |
|                                                                             |         |
|                                                                             |         |
|                                                                             |         |
|                                                                             |         |

7. Diese neue Regel wird nun beim Eintreffen neuer Nachrichten automatisch ausgeführt. Wollen Sie diese Regel noch nachträglich für bereits vorhandene Nachrichten anwenden, Wählen Sie wieder "Regeln...." aus dem Menü "Extras", klicken Sie auf "Regeln jetzt anwenden..." und wählen dann die zuvor erstellte Regel.